#### How to configure FC5A-D12% CPU as Host Interface to HG2G/3G/4G Touchscreen over Ethernet

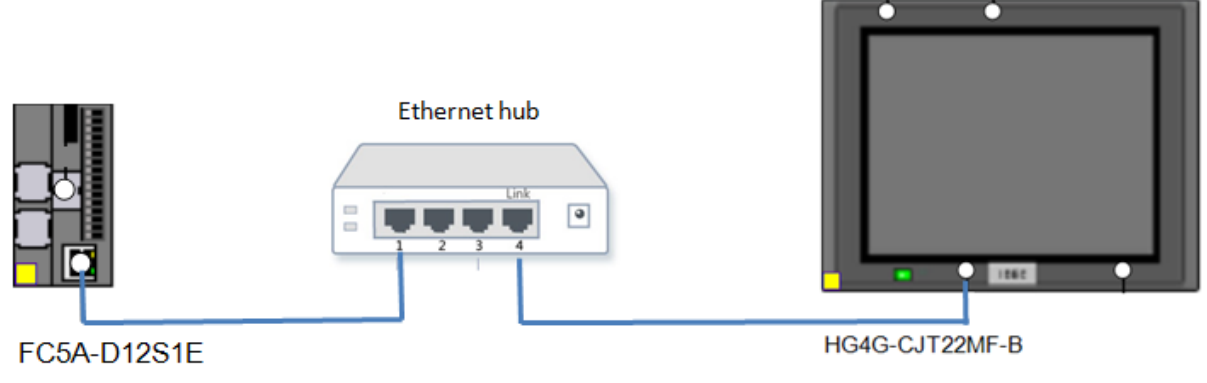

Basic system setup

The purpose of the document is to show users how to configure IDEC Ethernet CPU FC5A-D12% as a host interface to the IDEC HG2G, HG3G or HG4G operator interface touchscreen using IDEC Ethernet maintenance protocol.

- 1. In WindLDR, click on Configuration tab  $\rightarrow$  Network Settings
- 2. In this tutorial, we'll use default settings for FC5A-D12% CPU
  - a. IP Address: 192.168.1.5
  - b. Subnet mask: 255.25.255.0

| Key Matrix                                                    | IP Settings                                                                                                    |                     |  |  |  |  |  |  |
|---------------------------------------------------------------|----------------------------------------------------------------------------------------------------|---------------------|--|--|--|--|--|--|
| Cartridges & Modules<br>Device Settings<br>Program Protection | <ul> <li>Obtain an IP address automatically (DHCP)</li> <li>Use special data registers to configure the IP address</li> <li>Use the following IP address:</li> </ul> |                     |  |  |  |  |  |  |
| Self Diagnostic                                               | IP Address:                                                                                                    | 192.168.1.5         |  |  |  |  |  |  |
| Network Settings                                              | Subnet mask:                                                                                                    | 255 . 255 . 255 . 0 |  |  |  |  |  |  |
| E-mail Settings<br>Network Management                         | Default gateway:                                                                                                    | 0,0,0,0             |  |  |  |  |  |  |

3. Download ladder program (could be blank program without any ladder logic) to FC5A-D12% CPU

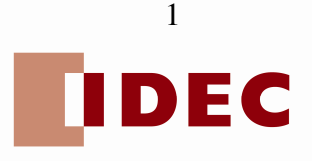

- 4. Launch WindO/I-NV2 software. Start a new project.
- 5. Enter a new project filename.

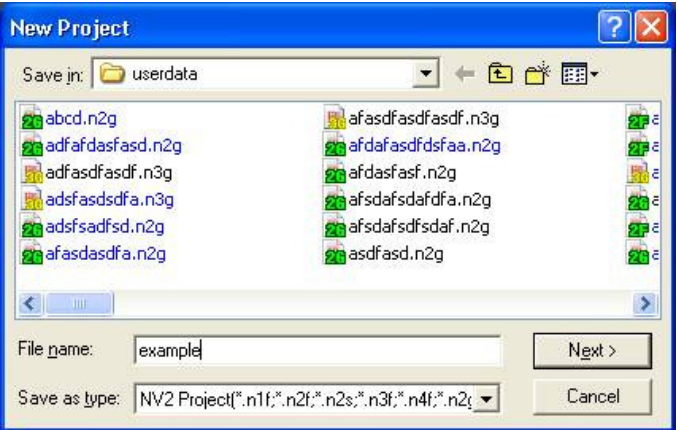

6. Select HG Touchscreen type. In this example, we'll select HG3G/HG4G.

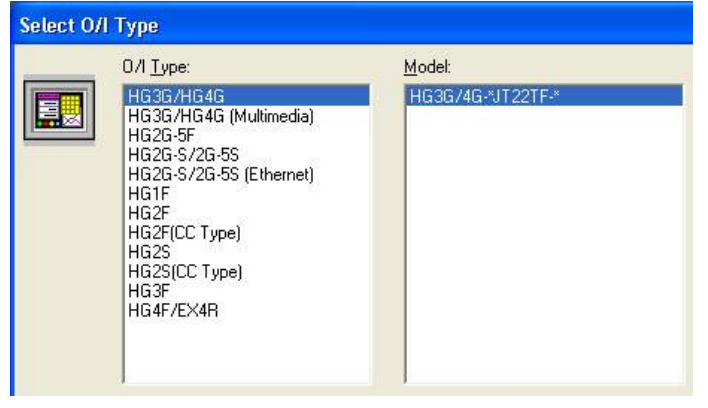

7. Select Web Server Unit (FC3A/FC4A/FC5A) protocol.

| Select Host I/F Driver                                                                                                    |                                                                                                  | × |
|----------------------------------------------------------------------------------------------------|--------------------------------------------------------------------------------------------------|---|
| Manufacturer: IDEC                                                                                                    |                                                                                                  |   |
| Protoco <u>!</u> :                                                                                                    | Details:                                                                                         |   |
| OpenNet(FC3A);MicroSmart(FC4A/FC5A)<br>Web Server Unit(FC3A/FC4A/FC5A)<br>MICR03;MICR03C                                                                                                    | If using HG2G without Ethernet port, this host<br>I/F driver can be used only as 0/I Link Slave. |   |
| )<br>- Connection                                                                                                    |                                                                                                  |   |
| • 1:1 Communication         • 1:N <u>Communication         • 1:N Communication         • 1:N         • 1:N         • </u> |                                                                                                  | 2 |
| < <u>P</u> revious                                                                                                    | Next > Cancel Help                                                                               | ] |
|                                                                                                    | 2                                                                                                |   |
|                                                                                                    | IDEC                                                                                             |   |

- 8. Under Project Settings → Communication Interface, enter the HG Touchscreen IP address and Subnet mask. In this tutorial, we'll use:
  - a. IP Address: 192.168.1.1
  - b. Subnet mask: 255.25.255.0

| Expansion Module USB Flas       | h Drive                                                                | Project Details                               | Contents    | .       | Web Server  |
|---------------------------------|------------------------------------------------------------------------|-----------------------------------------------|-------------|---------|-------------|
| System Communication Interface  | Host I/F Drive                                                         | er 📔 Host I/F Netw                            | vork        | Printer | Memory Card |
| iterface <u>C</u> onfiguration: | Interface Settings                                                     |                                               |             |         |             |
| Interface Protocol              | Protocoj:                                                              | Host Communication                            | -           |         |             |
| COM1 N/A                        |                                                                        |                                               |             |         |             |
| Ethernet Host Communication     |                                                                        |                                               |             |         |             |
|                                 |                                                                        |                                               |             |         |             |
| USDZ(USD'A) N/A                 |                                                                        |                                               |             |         |             |
| USB1(USB-B) Printer             |                                                                        |                                               |             |         |             |
| USB1(USB-B) Printer             |                                                                        |                                               |             |         |             |
| USB1(USB-B) Printer             |                                                                        |                                               |             |         |             |
| USB1(USB-B) Printer             |                                                                        |                                               |             |         |             |
| USB1(USB-B) Printer             |                                                                        |                                               |             |         |             |
| USB1(USB-B) Printer             | IP Address:                                                            | 192 . 168 . 1                                 | . 1         |         |             |
| USB1(USB-B) Printer             | IP <u>A</u> ddress:                                                    | 192 . 168 . 1                                 | . 1         |         |             |
| USB1(USB-B) Printer             | IP <u>A</u> ddress:<br>Subnet <u>M</u> ask:                            | 192 . 168 . 1<br>255 . 255 . 255              | · 1 <br>· 0 |         |             |
| USB1(USB-B) Printer             | IP <u>A</u> ddress:<br>Subnet <u>M</u> ask:<br>Default <u>G</u> ateway | 192 . 168 . 1<br>255 . 255 . 255<br>0 . 0 . 0 | · 1 <br>· 0 |         |             |

- 9. Click Host I/F Network tab.
- 10. Select Station 0 and click Edit.

| System Communication Interface Host I/F Driver Host I/F Network Printer etwork List: Station IP Addr Port No.  0 192.168 2101  Clear | Memory Carc |
|----------------------------------------------------------------------------------------------------|-------------|
| etwork List:<br>Station IP Addr Port No                                                                                              |             |
| Station         IP Addr         Port No.         Edit           0         192.168         2101         Clear                         |             |
| 0 192.168 2101 Clear                                                                                                    |             |
| Clear                                                                                                    |             |
|                                                                                                    |             |
|                                                                                                    |             |
|                                                                                                    |             |
|                                                                                                    |             |

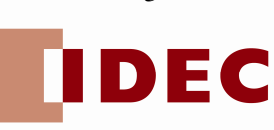

11. Enter the PLC IP address which is 192.168.1.5, and then click OK, OK. Note: Make sure Port is default to 2101.

| Host I/F Networ            | k Settings 🛛 🛛 🔀 |
|----------------------------|------------------|
| Station No.<br>IP Address: | 0                |
| <u>Port</u>                | 12101            |
|                            |                  |
| ОК                         | Cancel Help      |

12. Create a test screen. Right mouse click Lamps  $\rightarrow$  Pilot Lamp

| 1  | E | 1 [8 | Base | Scre | een] |  |    |     |       |       |       |       |      |     |      |      |    |   |        |      |      |    |  |  |
|----|---|------|------|------|------|--|----|-----|-------|-------|-------|-------|------|-----|------|------|----|---|--------|------|------|----|--|--|
|    |   |      |      |      |      |  |    |     |       |       |       |       |      |     | -    |      |    |   |        |      | -    |    |  |  |
| 2  |   |      |      |      |      |  |    |     |       |       |       |       |      |     |      |      |    |   |        |      |      |    |  |  |
| 3  |   |      |      |      |      |  |    |     |       |       |       |       |      |     |      |      |    |   |        |      |      |    |  |  |
| 2  |   |      |      |      |      |  |    |     |       |       |       |       |      |     |      |      |    |   |        |      |      |    |  |  |
|    |   |      |      |      |      |  |    |     |       |       |       |       |      |     |      |      |    |   |        |      |      |    |  |  |
| 2  |   |      |      |      |      |  | 2  | 25  | 2     | 42    | 2     | 25    | 2    | 4   | 2    | 4    | 25 |   |        |      |      |    |  |  |
|    |   |      |      |      |      |  |    | Pa  | aste  |       |       |       |      | Ct  | rl+V | ţ.   |    |   |        |      |      |    |  |  |
| 2  |   |      |      |      |      |  |    | In  | npor  | E NV: | 2 Me  | tafil | e    | ;   |      |      |    |   |        |      |      |    |  |  |
|    |   |      |      |      |      |  | -  | Pr  | one   | rties |       | 10000 |      | A   | ++Fr | nter |    |   |        |      |      |    |  |  |
| ė. |   |      |      |      |      |  | ÷- |     |       |       |       | 1.79  |      |     |      |      |    |   |        |      |      |    |  |  |
| 3  |   |      |      |      |      |  |    | C   | hang  | je Se | ecuri | ty G  | roup | 2   |      |      |    |   |        |      |      |    |  |  |
| 2  |   |      |      |      |      |  |    | Dr  | awii  | ngs   |       |       |      |     |      |      |    |   |        |      |      |    |  |  |
|    |   |      |      |      |      |  |    | Bu  | uttor | ns    |       |       |      |     |      |      | +  |   |        |      | -    |    |  |  |
|    |   |      |      |      |      |  |    | La  | mps   |       |       |       |      |     |      |      | •  | P | ilot l | .amp | 1    |    |  |  |
|    |   |      |      |      |      |  |    | Da  | ata [ | Displ | ays   |       |      |     |      |      | +  | M | Iulti- | Stat | e La | mp |  |  |
| 1  |   |      |      |      |      |  | 2  | Cł  | harts | 5     |       |       |      |     |      |      | +  |   |        |      |      |    |  |  |
|    |   |      |      |      |      |  | 8  | C   | omm   | ands  | 5     |       |      |     |      |      |    |   |        |      |      |    |  |  |
|    |   |      |      |      |      |  |    | 2.6 |       | 2.6   | - 1   | 26    |      | 2.6 |      | 2.6  |    |   |        |      |      |    |  |  |

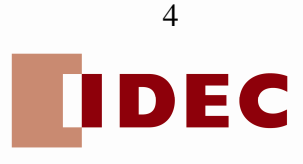

#### 13. Double click on the pilot lamp.

|     | E |   | 1 [8 | Base | Scr | een] |   |    |   |   |   |      |   |   |   |   |    |    |   |   |   |   |   |    |   |   |   |   |   |
|-----|---|---|------|------|-----|------|---|----|---|---|---|------|---|---|---|---|----|----|---|---|---|---|---|----|---|---|---|---|---|
|     |   |   |      |      |     |      |   |    |   |   |   | - Cr |   |   |   | - |    |    |   | 1 |   |   |   |    |   |   |   | - |   |
| LE. |   |   |      |      |     |      |   |    |   |   |   |      |   |   |   |   |    |    |   |   |   |   |   |    |   |   |   |   |   |
| L.  |   |   |      |      |     |      |   |    |   |   |   |      |   |   |   |   |    |    |   |   |   |   |   |    |   |   |   |   |   |
| H   |   |   |      |      |     |      |   |    |   |   |   |      |   |   |   |   |    |    |   |   |   |   |   |    |   |   |   |   |   |
| I.  |   |   |      |      |     |      |   |    |   |   |   |      |   |   |   |   |    |    |   |   |   |   |   |    |   |   |   |   |   |
| H   |   |   |      |      |     |      |   |    |   |   |   |      |   |   |   |   |    |    |   |   |   |   |   |    |   |   |   |   |   |
| l.  |   |   |      |      |     |      |   |    |   |   |   | -    |   |   |   |   |    |    |   |   |   | - |   |    |   |   |   |   |   |
| l.  |   |   |      |      |     |      |   |    |   |   |   |      |   |   |   |   |    |    |   |   |   |   |   |    |   |   |   |   |   |
| l.  |   |   |      |      |     |      |   |    |   |   |   |      |   |   |   |   |    |    |   |   |   |   |   |    |   |   |   |   |   |
| H   |   |   |      |      |     |      |   |    |   |   |   |      |   |   |   |   |    |    |   |   |   |   |   |    |   |   |   |   |   |
| l.  |   |   |      |      |     |      |   |    |   |   |   |      |   |   |   |   |    |    |   |   |   | - |   |    |   |   |   |   |   |
| H   |   |   |      |      |     |      |   |    |   |   |   |      |   |   |   |   |    |    |   |   |   |   |   |    |   |   |   |   |   |
| I.  |   |   |      |      |     |      |   |    |   |   |   |      |   |   |   |   |    |    |   |   |   |   |   |    |   |   |   |   |   |
| H   |   |   |      |      |     |      |   |    |   |   |   |      |   |   |   |   |    |    |   |   |   |   |   |    |   |   |   |   |   |
|     |   |   |      |      |     |      |   |    |   |   |   |      |   |   |   |   | j. |    |   |   |   |   |   |    |   |   |   |   |   |
|     |   |   |      |      |     |      |   |    |   |   |   |      |   |   |   |   |    |    |   |   |   |   |   |    |   |   |   |   |   |
|     | - | 1 | -    | 82   | -   | 32   | - | 83 | - | 1 | - | 33   | - | 1 | - | - | -  | 32 | - |   | - |   | - | 82 | - | 3 | - | 8 | - |

14. Proprieties of dialog box appear. Enter M8121 (1-sec clock pulse) in the Device entry box, then click OK.

| Properties of         | Pilot Lamp        |                   |                 |      |  |
|-----------------------|-------------------|-------------------|-----------------|------|--|
| General View          | Registration Text | Trigger Condition | Comment         |      |  |
| <u>T</u> rigger Type: | While ON          | •                 | Data Type: BIN1 | 6(+) |  |
| <u>D</u> evice:       | M8121             |                   |                 |      |  |
|                       |                   |                   |                 |      |  |
|                       |                   |                   |                 |      |  |

- 15. Download project to HG Touchscreen.
- 16. Internal relay M8121 is coming from the Ethernet Pentra PLC. If pilot lamp is alternating ON/OFF on the HG Touchscreen, then communication is successfully established.

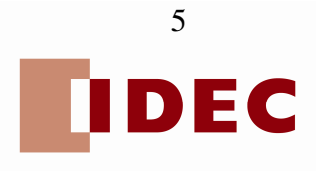